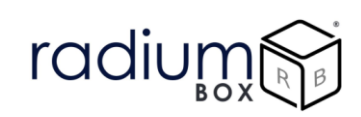

### **Radium Box**

Step by Step Mantra MFS100 Drivers Installation (Complete Guide)

\*\*For easy RD installation & accessible for common people.

### How To Download Mantra MFS100 Drivers Installation?

### What is Mantra MFS100?

Mantra Device MFS 100 is STQC certified fingerprint scanner that UIDAI, ISO, and ANSI supported technologies. Mantra MFS 100 MFS100 V54 is applicable for authentication in different industries such as finance, healthcare, hospitality, etc. , Mantra MFS 100 works perfectly with its high cost-effective advantage. Featuring a comfortable, ergonomic design, MFS100 is built with the industries most rugged and advanced optical sensor technology.

Mantra RD Service Registration Online for MFS 100 USB Single Fingerprint Scanner device is necessary for Registered Device service that client machine must interact with Mantra's Management Server.

### **Requisites for Mantra Drivers :**

- Required OS
  - Windows 8
  - o Windows 8.1
  - Windows 10
- 32 bit and 64 bit both supports with custom business applications
- Administrator login over computer/laptop
- High speed internet connection
- Antivirus should be disable
- Time zone of computer/ laptop is (UTC+05:30) Chennai, Kolkata, Mumbai, New Delhi

RD service renewal is compulsory before following the below steps , so kindly apply by using below link:

https://www.radiumbox.com/rd-service/online-register-biometric-device

### **Steps for Downloading Mantra MFS100 Drivers Installation:**

<u>Step 1</u>: RD Service setup for Mantra MFS100 is available on our official website. Download Mantra MFS100 Driver by visiting the following link:

https://www.radiumbox.com/

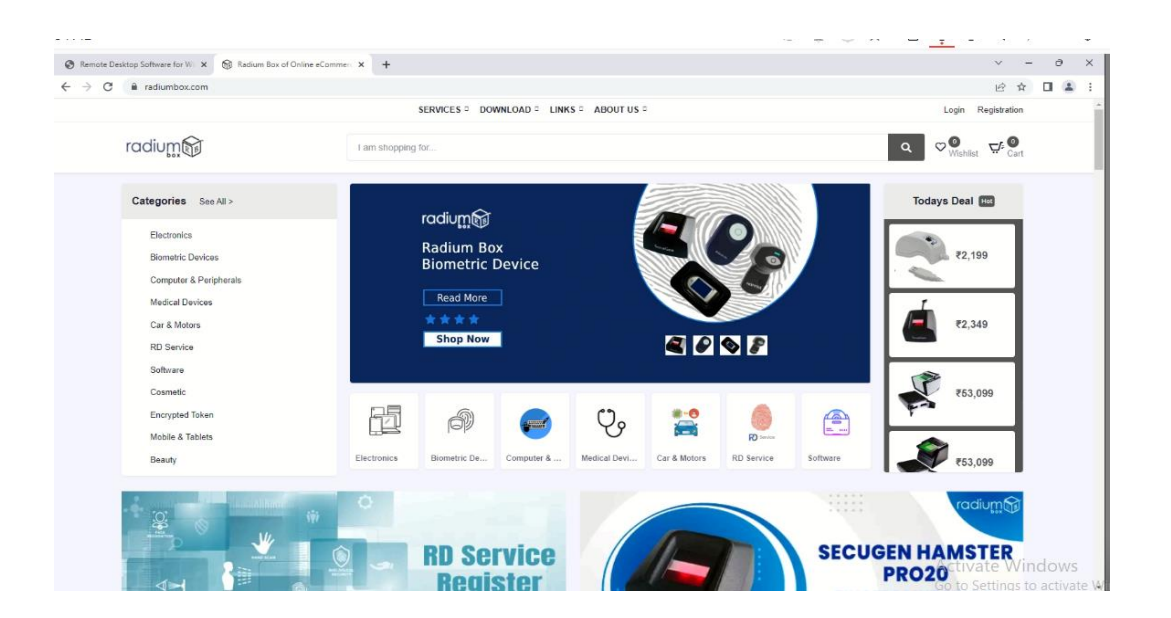

**<u>Step 2</u>**: After visiting our official website, click on the Download option that appears at the top of the home page. In the Download page, click on the Download Driver option available under Mantra RD Service.

| 394142                                 |                                               |                                                                                                    |                                                                                                    |                                                                       | Ø 🎗 🗎 🕸 🗗                                                                            | ] _ □ 📮 4 📼                                                                                                    |  |
|----------------------------------------|-----------------------------------------------|----------------------------------------------------------------------------------------------------|----------------------------------------------------------------------------------------------------|-----------------------------------------------------------------------|--------------------------------------------------------------------------------------|----------------------------------------------------------------------------------------------------|--|
| Remote                                 | Desktop Software for Will 🗴 🚱                 | Download RD Service Driver Onli 🗙 🕇                                                                                                    |                                                                                                    |                                                                       |                                                                                      | <ul> <li>→ ∂</li> </ul>                                                                                                    |  |
| $\leftrightarrow$ $\rightarrow$ C      | a radiumbox.com/dow                           | nload                                                                                                    |                                                                                                    |                                                                       | @ 🖈 🛛 😩                                                                              |                                                                                                    |  |
|                                        |                                               |                                                                                                    | S ABOUT US                                                                                                    | Login Registration                                                    |                                                                                      |                                                                                                    |  |
|                                        | radium                                        | I am sho                                                                                                    | pping for                                                                                                    | loads                                                                 | ٩                                                                                    | ♥ <sup>®</sup> ⊑ <sup>r</sup> Cart                                                                                                    |  |
|                                        |                                               |                                                                                                    | Dowr                                                                                                    | loads                                                                 |                                                                                      |                                                                                                    |  |
|                                        |                                               |                                                                                                    | Home 🍑                                                                                                    | Downloads                                                             |                                                                                      |                                                                                                    |  |
|                                        | Search D                                      | ownloads                                                                                                    | Search Device Drivers Here                                                                                                    | Q                                                                     | Apply for RD                                                                         | Service                                                                                                    |  |
|                                        | ecal off E                                    | omnouuo                                                                                                    |                                                                                                    |                                                                       |                                                                                      |                                                                                                    |  |
|                                        |                                               |                                                                                                    |                                                                                                    |                                                                       |                                                                                      |                                                                                                    |  |
|                                        |                                               |                                                                                                    |                                                                                                    |                                                                       |                                                                                      |                                                                                                    |  |
|                                        | radium@                                       | radium 🕅 🚗 🛛 🧖                                                                                                    | radium 😪                                                                                                    | radium@                                                               | radium                                                                               | radium                                                                                                    |  |
|                                        | radum@                                        | radium 🕅                                                                                                    | rodium 🖏                                                                                                    | radium@                                                               | radium                                                                               | radug                                                                                                    |  |
| <u>_</u>                               | radu <u>m</u> ®                               |                                                                                                    |                                                                                                    | rodug@                                                                | radium龄<br>STARTEK                                                                   | radiug                                                                                                    |  |
| App<br>Mantra<br>Softwa                | a Driver<br>vlod for MFS 100<br>are - Windows | Mantra RD Service<br>Download for PC<br>Windows 7 10                                                                                                    | Morpho SCL RD<br>Service Download<br>Driver Software PC                                                                                                    | Extract Morpho MSO<br>1300 device Serial No.<br>- Windows             | Startek FM220 RD<br>Service Software -<br>Windows                                    | Mantra MFS 100 RD<br>Bervice driver<br>software for - Android                                                                                                    |  |
| Mantra<br>Down<br>Softwa<br>Vec Centra | a Driver<br>slod for MFS 100<br>are - Windows | Mantra RD Service<br>Download for PC<br>Windows 710                                                                                                    | Were set and the set of the set of the set  | Extract Morpho MSO<br>1300 device Serial No.<br>- Windows             | rodium<br>Startek<br>Startek<br>FM220 RD<br>service Software -<br>Windows<br>Werdews | Antra MFS 100 Rb<br>Barvice driver<br>Software for - Android<br>Martiner for - Android                                                                                                    |  |
| Mantra<br>Down<br>Softwa<br>Vee Deer   | a Driver<br>ild for MFS 100<br>are - Windows  | rodium (* * * * * * * * * * * * * * * * * * *                                                                                                     | With the sector of the sector of th | Extract Morpho MSO<br>1300 device Serial No.<br>- Vindows<br>Vec cest | rodium Startek<br>Startek FM220 RD<br>swides Software -<br>windes<br>Weretes         | noting                                                                                                    |  |
| Mantra<br>Down<br>Softwa<br>Vee Deer   | a Driver<br>Juda for MFS 100<br>are - Windows | Antra RD Service<br>Dindows 7 10<br>Verces                                                                                                    | With the sector of the sector of th | Extract Morpho MSO<br>1300 device Serial No.<br>- Vindows<br>Vec cest | rodium Starter<br>Starter<br>Starter<br>Bruce Software.<br>Windows<br>We take        | Andrew Construction of the second second sec |  |
| Mantra<br>Down<br>Ver Devi             | a Driver<br>alod for MFS 100<br>are - Windows | rodure for the service bound of the Contract RD Service bound of the Contract Service bound of the Contract Service bound of t | With the second second seco         | Reduces                                                               | rodium Startek<br>Startek FM220 RD<br>syndows<br>Windows<br>Werenes                  | Andrew Street Street St |  |

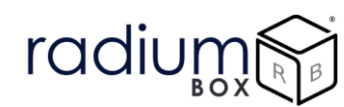

<u>Step 3</u>: After selecting the Download Driver option, you will be redirected to a new page where you need to click on the "Mantra MFS100 Driver" based on the requirements of your system.

|                                   | TRUTTE.             |                        | page mounted     | 384              | J166      |
|-----------------------------------|---------------------|------------------------|------------------|------------------|-----------|
| SecuGenLegacyl<br>Telegram Deskto | ✓ Today (<br>Mantro | 3)<br>aRDService 1.0.4 | 07-10-2022 14:23 | Application      | 5.776 KB  |
| This PC                           | MFS1                | 00                     | 07.10.2022.[4:19 | Application      | 22,049 KB |
| 3D Objects                        | Teleg               | Open                   | 0:32             | File folder      |           |
| Desktop                           | 🗸 Last we           | Run as administrator   |                  |                  |           |
| Documents                         | ( Epsor             | Share with Skype       | 5:45             | Application      | 6,444 KB  |
| Downloads                         | K Secul             | Pin to Start           | 6:56             | Compressed (zipp | 24,721 KB |
| Music                             | SGI_E               | Scan with Microsoft De | fender           | Compressed (zipp | 1,396 KB  |
| Pictures                          | SGIRE               |                        | 6:53             | Compressed (zipp | 3,702 KB  |
| Videor                            | E chan              | E3 othere              | 4:36             | JPG File         | 167 KB    |
| VIGEOS                            | Davra               | Give access to         | > 0.05           | IPG File         | 332 KB    |

<u>Step 4</u>: Press yes to continue installation.

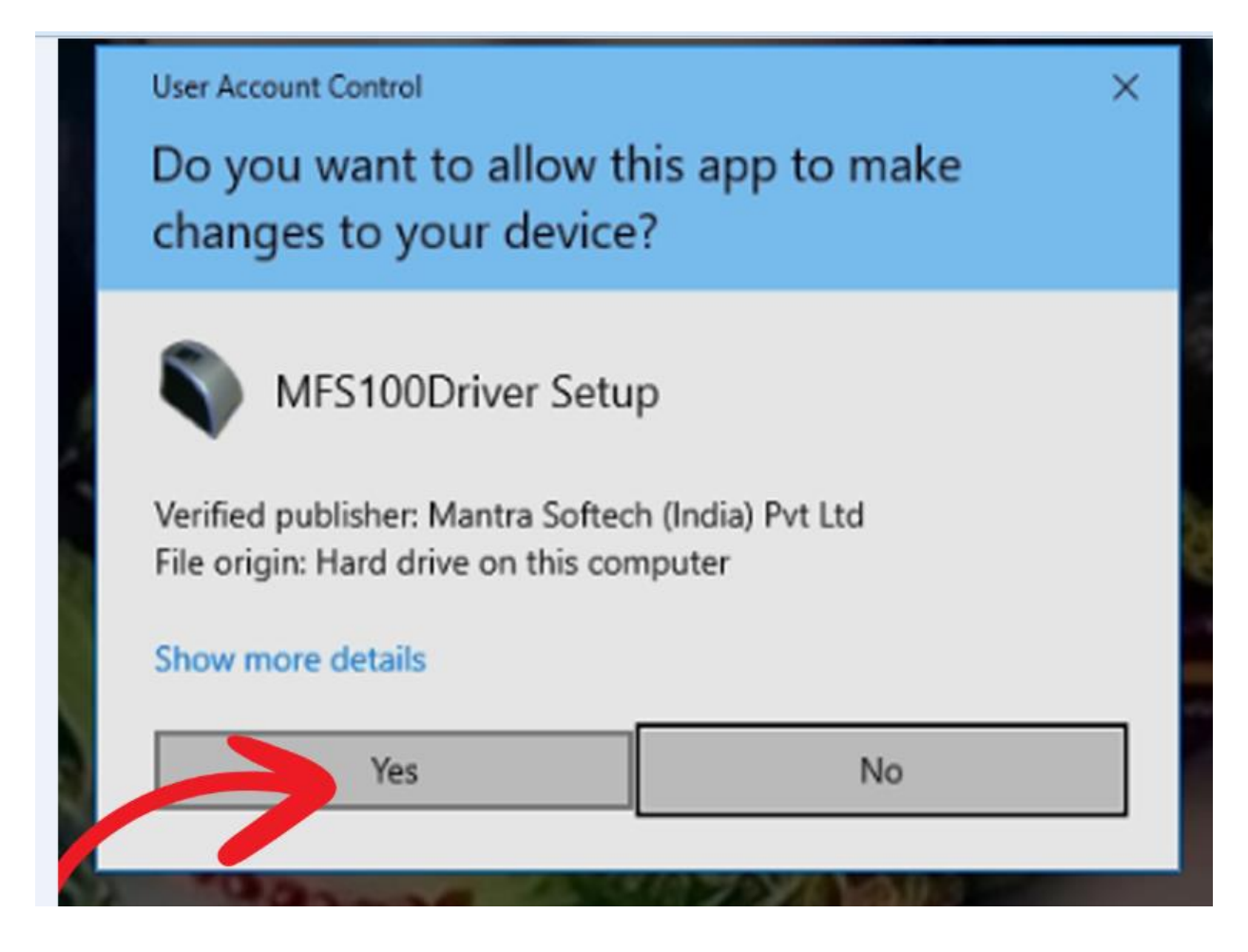

Step 5: Complete the installation by clicking the install:

| nize    | New Open Select                                                                                                    |
|---------|----------------------------------------------------------------------------------------------------|
| ox > Do | Setup - MFS100Driver version 9.2.0.0 - X                                                                                          |
|         | Ready to Install<br>Setup is now ready to begin installing MFS100Driver on your computer.                                         |
|         | Click Install to continue with the installation, or click Back if you want to review or<br>change any settings.                   |
| b<br>1  | Destination location:<br>C:\Program Files\Mantra\MFS100\Driver<br>Additional tasks:<br>Visual C++ 2015-2019 Redistributable (x86) |
|         | <pre>v </pre>                                                                                                    |
|         | Instal Cancel                                                                                                    |

Step 6 : MFS100 Driver setup successfully done.

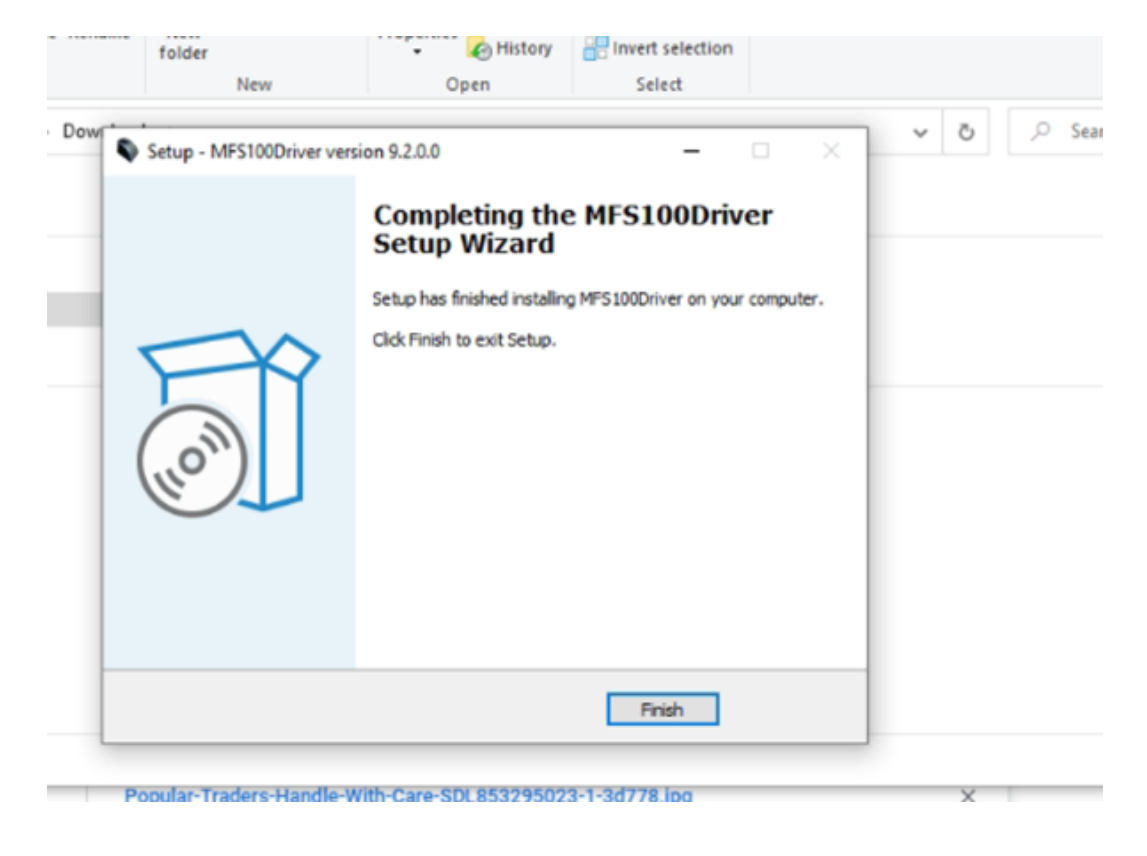

## <u>Step 7</u>: Now it is redirected to Mantra Test Application, device details only visble in this step if the device is properly working or connected with the system.

radium

|          |                     | MANTRA"                         |     |
|----------|---------------------|---------------------------------|-----|
| lownload | MFS100              | Test Application                | ~ ( |
| Dat      |                     |                                 |     |
| 07.      | Initialize          | MODEL: MFS100                   |     |
| 07-      |                     |                                 |     |
| 07-      | Start Capture       |                                 |     |
| 27-      | Share Construct     |                                 |     |
| 26-      | Stop Capture        |                                 |     |
| 26-      |                     |                                 |     |
| 26-      | Uninitialize        |                                 |     |
| 26-      | ALM AND AND A STATE |                                 |     |
| 20-      | Fuit                | The second second second second |     |
| 26-      |                     |                                 |     |
| 26-      |                     |                                 |     |
|          | Devio               | e initialized                   |     |
| Po       |                     |                                 |     |

Step 8: Now Mantra Rd service need to be installed from the same folder

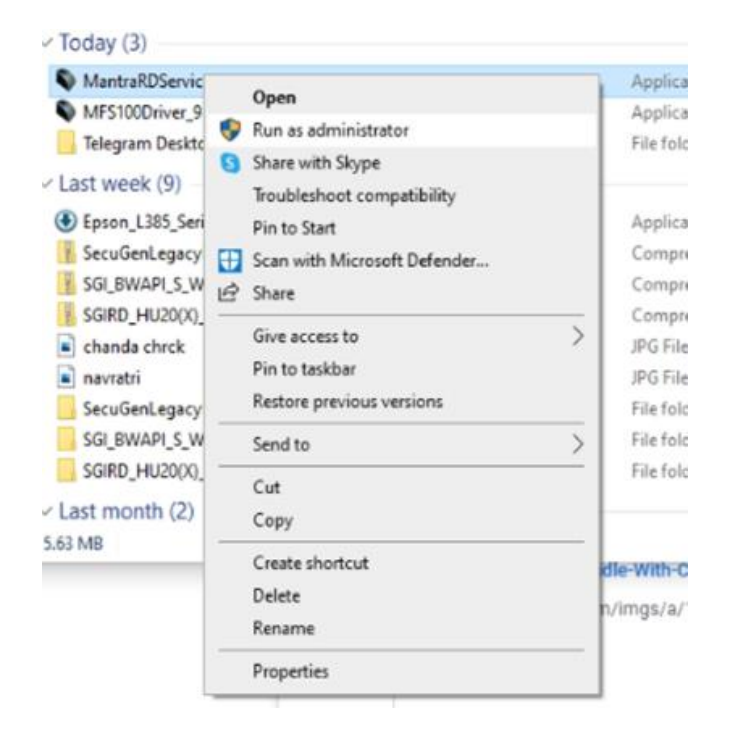

| Step 9 | : Install the | setup as p | per the default | settings |
|--------|---------------|------------|-----------------|----------|
|--------|---------------|------------|-----------------|----------|

|   | Select Start Menu Folder                                                             |
|---|--------------------------------------------------------------------------------------|
| 1 | Where should Setup place the program's shortcuts?                                    |
| 1 | Setup will create the program's shortcuts in the following Start Menu folder.        |
| 1 |                                                                                      |
|   | To continue, didk Next. If you would like to select a different folder, didk Browse. |
| 1 | Browse                                                                               |
| 1 |                                                                                      |
| 1 |                                                                                      |
|   |                                                                                      |
| I |                                                                                      |
| 1 | Don't create a Start Menu folder                                                     |
| Ì |                                                                                      |
|   | Next Cancel                                                                          |

radiur

Step 10: Mantra Registered Device Production Setup has been completed successfully.

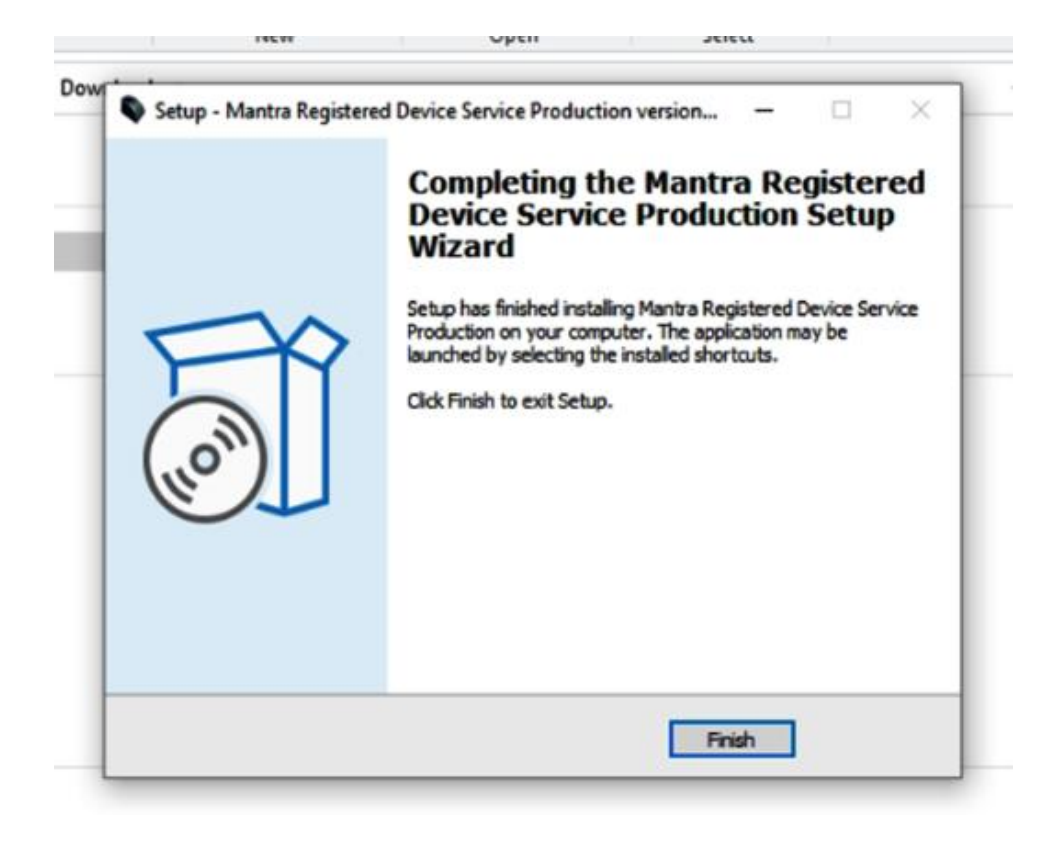

<u>Step 11</u>: Mantra AVDM Framework is now ready to use, Once the validation completed, pop up arrives for user as framework ready:

| Q  | Chrom            | S Chrome chrome://downloads |                                 |               |         |              |        | E 🖈 🖬 🏘   |                           |  |
|----|------------------|-----------------------------|---------------------------------|---------------|---------|--------------|--------|-----------|---------------------------|--|
| e. | 😪 Services —     |                             |                                 |               |         | - 0          | ×      | attan-    |                           |  |
| 1  | File Action View | Help                        |                                 |               |         |              |        | 1 million | 111.                      |  |
| 20 | 💠 🔿 🔝 🖬 🖬        |                             |                                 |               |         |              |        | 1         |                           |  |
|    | Services (Local) | Services (Local)            |                                 |               |         |              |        |           |                           |  |
| 1  |                  | Mantra AVDM                 | Name                            | Description   | Status  | Startup Type | Log ^  |           |                           |  |
|    |                  | 5                           | Alicrosoft Passport Container   | Manages Io    |         | Manual (Trig | Loci   |           |                           |  |
|    |                  | Stop the service            | Alicrosoft Software Shadow      | Manages so    |         | Manual       | Loci   |           |                           |  |
|    |                  | Mentally the service        | Microsoft Storage Spaces S      | Host service  |         | Manual       | Net    | ×.        |                           |  |
|    |                  |                             | Microsoft Store Install Service | Provides inf  | Running | Manual       | Loci   | Ŷ         |                           |  |
|    |                  | Description:                | Microsoft Update Health Se      | Maintains U   |         | Disabled     | Loci   |           |                           |  |
|    |                  | Manager                     | Microsoft Windows SMS Ro        | Routes mes    |         | Manual (Trig | Loci   |           |                           |  |
|    |                  |                             | A Morpho RD Service             |               | Running | Automatic    | Loci   |           |                           |  |
|    |                  |                             | MorphoSmart USB Service         | Provides co   | Running | Automatic    | Loci   |           |                           |  |
|    |                  |                             | Authentication                  | Signal aggr   |         | Manual (Trig | Loci   |           |                           |  |
|    |                  |                             | A Net.Tcp Port Sharing Service  | Provides abi  |         | Disabled     | Loci   |           |                           |  |
|    |                  |                             | A Netlogon                      | Maintains a   |         | Manual       | Loci   | ×         |                           |  |
|    |                  |                             | Network Connected Device        | Network Co    | Running | Manual (Trig | Loci   |           |                           |  |
|    |                  |                             | Network Connection Broker       | Brokers con   | Running | Manual (Trig | Loci   |           |                           |  |
|    |                  |                             | Network Connections             | Manages o     | Running | Manual       | Loci   |           |                           |  |
|    |                  |                             | A Network Connectivity Assis    | Provides Dir  |         | Manual (Trig | Loci   |           |                           |  |
|    |                  |                             | Network List Service            | Identifies th | Running | Manual       | Loci   |           |                           |  |
|    |                  |                             | Network Location Awareness      | Collects an   | Running | Automatic    | Neb    |           |                           |  |
|    |                  |                             | Network Setup Service           | The Networ    | 27.125  | Manual (Trig | Loci   |           |                           |  |
|    |                  |                             | Network Store Interface Ser     | This service  | Running | Automatic    | Loci   |           |                           |  |
|    |                  |                             | A NEXT Biometrics OneTouch      | NEXT Biom     | Running | Automatic    | Loci   |           | MANTRA MFS100 AVDM        |  |
|    |                  |                             | G Office Source Engine          | Saves install |         | Manual       | Loci V | ×         |                           |  |
|    |                  | Extended (Standard          |                                 |               |         |              | -      | 329502    |                           |  |
|    |                  | (Extended / standard /      |                                 |               |         |              |        |           | Francescok in markets una |  |
| 1  |                  |                             |                                 |               |         |              |        | 1         | manework is ready to use  |  |

Now all the software for rd installation are successfully installed over the system, you can restart the services & use in your application

### For any technical assistance/enquiry please call us-+91 84343 84343

\*\*Disclaimer: The brand names & information used in this pdf is for general demonstration and informational purpose only. The graphical representation is for user understanding easy demonstration.